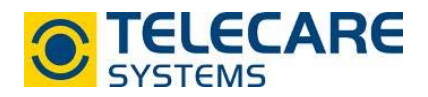

## NOVO über die CMP auslesen, ändern des Betriebszustands und Notrufgerät suchen

## 1. NOVO über die CMP auslesen

1.1 Loggen Sie sich mit Ihren Zugangsdaten in die CMP ein. Sie werden automatisch auf die Registerkarte "Status" weitergeleitet.

| ne  | STATUS LAGER             | R NOTRUFGERÄT     | ENDBENUTZER GRUPPENE | REIGNISSE              |                | ADMINISTRATION WI           | likommen CMP 👻 |
|-----|--------------------------|-------------------|----------------------|------------------------|----------------|-----------------------------|----------------|
| Gru | uppe auswählen:          | - Q X Aus         | wahl löschen         | elle Seite exportieren | Spalten anzeig | gen oder verbergen: Spalter | auswählen v    |
|     | Gruppe 🗸 🗸               | ID Nummer ~       | Endbenutzer 🛛 👻      | Notrufgerät            | Kanal 🛛 🖌 🧎    | Technischer Status 🔹        | ∼ Info ∼       |
|     | Austria (Central Europe) | 5001              |                      | 10072921               |                | Normaler Betrieb            | :              |
| H   |                          | Objekte pro Seite |                      | ×                      |                | 1-1                         | von 1 Posten 💍 |

1.2 Klicken Sie bei dem Gerät welches Sie auslesen möchten auf die ID-Nummer, Seriennummer oder den technischen Status. Sie gelangen nun automatisch in die Registerkarte "Notrufgerät" mit den technischen Details zum ausgewählten Notrufgerät.

| neat STATUS LAGEF      | NOT | RUFGERÄT ENDBENUTZER                         | GRUPPENEREIGNISSE                      | ADMINISTRATION      |
|------------------------|-----|----------------------------------------------|----------------------------------------|---------------------|
| 2 M 2                  |     | Geräteüberblick                              |                                        |                     |
| Technischer Status     |     | Marka                                        | NEAT                                   |                     |
| Installation           |     | Modell<br>ID Nummer                          | NOVO<br>5001                           |                     |
| Zubehör                |     | 1. Übertragungskanal<br>2. Übertragungskanal | asm                                    |                     |
| Alarmlog               |     | Seriennummer<br>Gruppe 🕄                     | 10072921<br>Austria                    |                     |
| Konfiguration          |     |                                              | (Andere Geräte dieser Gruppe anzeigen) |                     |
| Seriennummer           |     | Betriebszustand                              | In Betrieb                             |                     |
| 10072921               | Q   | Technischer Status                           |                                        |                     |
| ID Nummer              |     | Technisener otatus                           |                                        |                     |
| Suchen                 | Q   | Technischer Status                           | Ausfall 2. Übertragungskanal           |                     |
|                        |     | Verbindung zum Portal                        | Ok                                     | 2018-10-04 09:18:09 |
| Notrufgerät hinzufügen |     | Alarm an Alarmzentrale                       | Ok                                     | 2018-08-28 15:39:19 |
| csv laden              |     | Stromnetz                                    | Ok                                     | 2018-10-04 09:11:54 |
|                        |     | Akkumulator                                  | Ok                                     | 2018-10-04 09:18:04 |
|                        |     | Funkstörung                                  | Keine Information                      |                     |
|                        |     | Batterie im Zubehör                          | Ok                                     | 2018-08-27 13:53:53 |
|                        |     | Funktest                                     | Ok                                     | 2018-08-27 13:53:53 |
|                        |     | Letzter Neustart                             |                                        | 2018-10-04 09:15:05 |
|                        |     |                                              |                                        |                     |

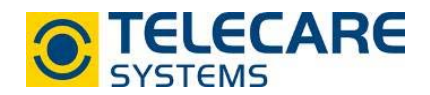

1.3 Um die Programmierung auslesen zu können, gehen Sie zum Menüpunkt "Konfiguration" und klicken Sie dem Punkt "Alles Lesen" an, nachdem entweder der Heartbeat abgewartet oder manuell die gelbe Taste gedrückt wurde. Es erscheinen während dem Auslesen des Gerätes blaue Pfeile neben den programmierbaren Werten, diese verschwinden, wenn das NOVO vollständig ausgelesen wurde. Um dies zu Beschleunigen kann wieder die gelbe Taste am Gerät gedrückt werden.

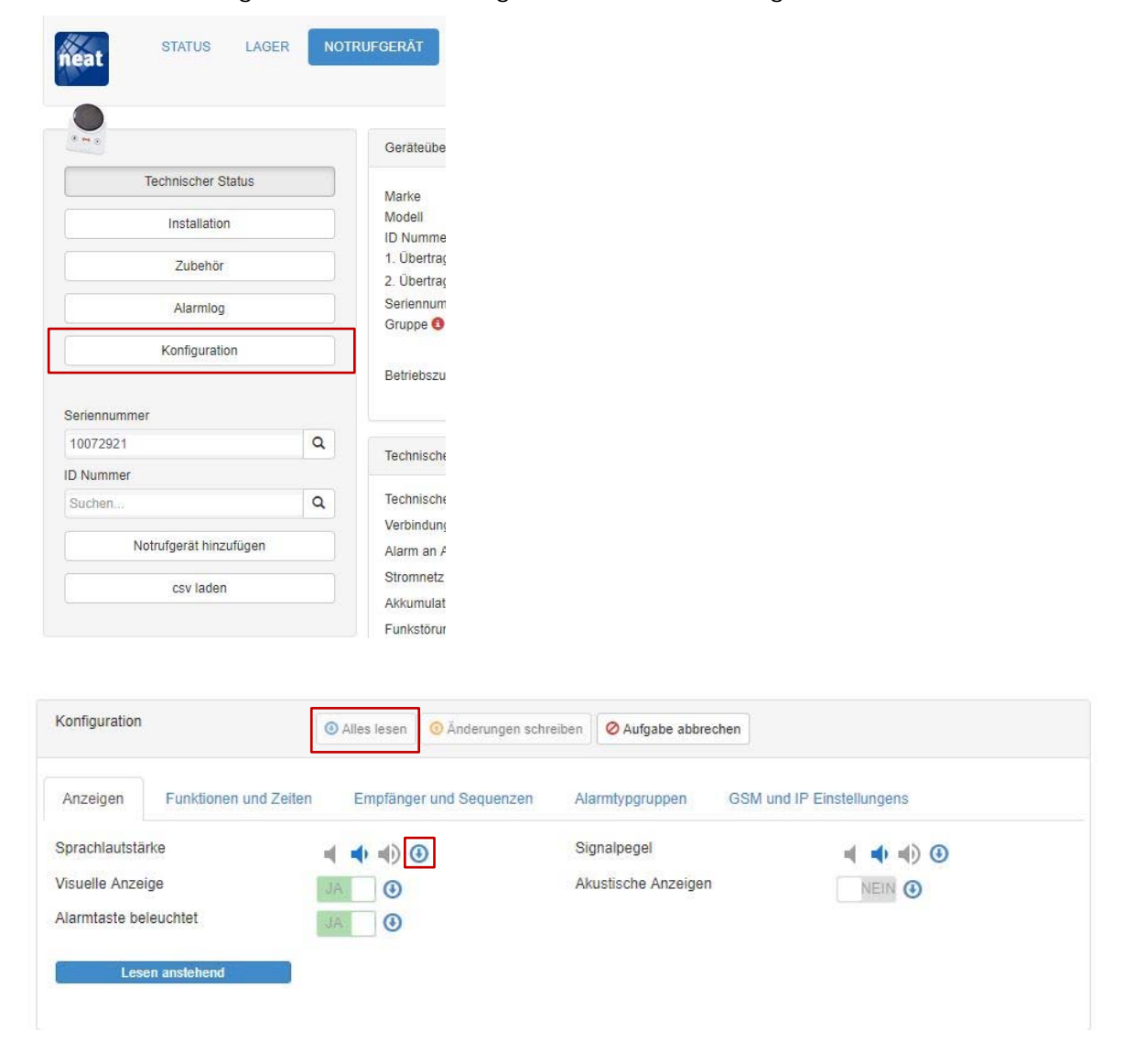

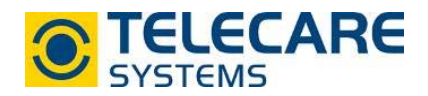

## 2. Betriebszustand ändern

Um unbenutzte Geräte vom "Status" wieder in das "Lager" zu verschieben gehen Sie wie folgt vor:

2.1 Wählen Sie das Gerät welches nicht mehr verwendet wird aus der Liste in der Registerkarte "Status" mit einem Klick auf die ID-Nummer, Seriennummer oder dem technischen Status aus. Das Gerät wird in der Registerkarte "Notrufgerät" geöffnet und es werden die technischen Details sichtbar.

| n | eat                      | LAGER | NOTRUFGERÄT       | ENDBENUTZER GRUPPE | NEREIGNISSE                     |   |           | ADMINISTRATION          | Willk             | ommen CMP - | • |
|---|--------------------------|-------|-------------------|--------------------|---------------------------------|---|-----------|-------------------------|-------------------|-------------|---|
| G | ruppe auswählen:         |       | - Q X At          | uswahl löschen     | ktuelle Seite exportieren       |   | Spalten a | nzeigen oder verbergen: | Spalten a         | luswählen   | Y |
|   | Gruppe                   | ~     | ID Nummer         | Endbenutzer        | <ul> <li>Notrufgerät</li> </ul> | ~ | Kanal ~   | A Technischer Statu     | IS ¥ <sup>~</sup> | Info        |   |
|   | Austria (Central Europe) |       | 5001              |                    | 10072921                        |   | osm TP    | Normaler Betrieb        |                   |             | * |
| H | 4 <b>1</b> P H 5         | 50 •  | objekte pro Seite |                    |                                 |   | /         |                         | 1 - 1 v           | on 1 Posten | 0 |

2.2 Öffnen Sie den Menüpunkt "Installation" und wählen Sie beim Punkt "Betriebszustand" den Unterpunkt "Werte ändern".

| neat                 |     | RUFGERÄT ENDBENUTZEF                                             | R GRUPPENEREIGNISSE                       | ADMINISTRATION      |
|----------------------|-----|------------------------------------------------------------------|-------------------------------------------|---------------------|
|                      |     | Geräteüberblick                                                  |                                           |                     |
| Technischer Statu    | IS  | Marke                                                            | NEAT                                      | -                   |
| Installation         |     | Modell<br>ID Nummer                                              | NOVO<br>5001                              |                     |
| Zubehör              |     | <ol> <li>Übertragungskanal</li> <li>Übertragungskanal</li> </ol> | asm                                       |                     |
| Alarmlog             |     | Seriennummer                                                     | 10072921<br>Austria                       | ···· (*             |
| Konfiguration        |     |                                                                  | (Andere Geräte dieser Gruppe<br>anzeigen) |                     |
| Seriennummer         |     | Betriebszustand                                                  | In Betrieb                                |                     |
| 10072921             | ٩   |                                                                  |                                           |                     |
| ID Nummer            |     | Betriebszustand                                                  | Twerte andem                              |                     |
| Suchen               | ٩   | Daten aktualisiert                                               | Synchronisiert                            | 2018-10-04 09:18:04 |
| Notrufgerät hinzufüg | gen | ID Nummer                                                        | 5001                                      |                     |
| csv laden            |     | Endbenutzer                                                      |                                           |                     |
|                      |     | Gruppe                                                           | Austria                                   |                     |
|                      |     | Betriebszustand                                                  | In Betrieb                                |                     |
|                      |     | Marke                                                            | NEAT                                      |                     |
|                      |     | Modell                                                           | NOVO                                      |                     |
|                      |     | Info/Kommentar                                                   |                                           |                     |

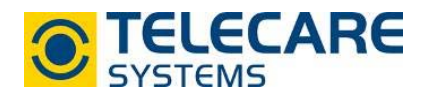

2.3 Wählen Sie beim Dropdown-Menü beim Feld "Betriebszustand" den Zustand "Nicht in Gebrauch" aus und bestätigen Sie die Auswahl mit "Speichern".

| Geräteüberblick                                                                                                 |                                                                                        | Ó |
|----------------------------------------------------------------------------------------------------|----------------------------------------------------------------------------------------|---|
| Marke<br>Modell<br>ID Nummer<br>1. Übertragungskanal<br>2. Übertragungskanal<br>Seriennummer<br>Gruppe <b>3</b> | NEAT<br>NOVO<br>5001<br>Iminima<br>10072921<br>Austria<br>(Andere Geräte dieser Gruppe |   |
| Betriebszustand                                                                                                 | In Betrieb                                                                             |   |
| Betriebszustand                                                                                                 | Mt Speichern Abbrechen                                                                 |   |
| Daten aktualisiert                                                                                              | Synchronisient 2018-10-04 09:36:00                                                     |   |
| ID Nummer                                                                                                    | 5001                                                                                   |   |
| Konfiguration                                                                                                   | Ohne Datei V                                                                           |   |
| Endbenutzer                                                                                                    | Ohne Endbenutzer                                                                       |   |
| Neuer Endbenutzer                                                                                               |                                                                                        |   |
| Gruppe                                                                                                    | Austria                                                                                |   |
| Betriebszustand                                                                                                 | In Betrieb 🔻                                                                           |   |
| Marke                                                                                                    | Warten auf Installation<br>Nicht in Gebrauch                                           |   |
| Modell                                                                                                    | Abgelaufen                                                                             |   |
| Info/Kommentar                                                                                                  |                                                                                        |   |
|                                                                                                    | 10                                                                                     |   |

2.4 Das Gerät ist nun aus der Liste in der Registerkarte "Status" gelöscht und wird in der Registerkarte "Lager" angezeigt.

| ĥ | eat STATUS LAGE          | NOTRUFGERÄT       | ENDBENUTZER GRUPPENER                 | REIGNISSE             |           | ADMINISTRATION          | Will    | kommen (  |
|---|--------------------------|-------------------|---------------------------------------|-----------------------|-----------|-------------------------|---------|-----------|
| G | ruppe auswählen:         | ▼ Q × Au          | swahl löschen 🛛 🗉 Tätigkeiten 🛛 Aktue | lle Seite exportieren | Spalten a | nzeigen oder verbergen: | Spalten | auswählei |
|   | Gruppe ~                 | ID Nummer         | 🧞 Endbenutzer 🛛 👻                     | Notrufgerät           | Kanal     | A Betriebszustand       | * ~     | Info      |
|   | Austria (Central Europe) | 5001              | -                                     | 10072921              | asm       | Nicht in Gebrauch       | h       |           |
| - |                          | Objekte pro Seite |                                       |                       |           |                         | 1 - 1 1 | von 1 Pos |

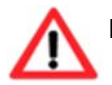

**Hinweis:** das Alarmlog des Gerätes wird nach dem Definieren des Betriebszustandes von "In Betrieb" zu "Warten auf Installation" nicht gelöscht oder zurückgesetzt!

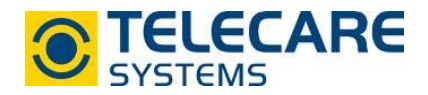

## 3. Notrufgerät suchen

Um ein Notrufgerät, bei welchem die Seriennummer oder ID-Nummer bekannt ist, zu suchen muss wie folgt vorgegangen werden:

3.1 Wechseln Sie in die Registerkarte "Notrufgerät".

| neat STATUS LAGER NOT | RUFGERÄT ENDBENUTZER |
|-----------------------|----------------------|
| Technischer Status    | Geräteüberblick      |
| Seriennummer          | Technischer Status   |
| ID Nummer             | Firmwarestatus       |

3.2 Geben Sie entweder die Seriennummer oder ID-Nummer ein.

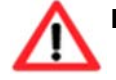

Hinweis: Beim Eingeben der ersten Stellen werden automatisch Serien- oder ID-Nummern vorgeschlagen welche bereits angelegt sind.

3.3 Bestätigen Sie die Auswahl mit der Enter-Taste oder der Lupe neben dem Eingabefeld. Die Geräteeinstellungen werden angezeigt und Sie können die Geräteeinstellungen kontrollieren oder umprogrammieren.

|                        |    | Geräteüberblick      |                                                      |                     |  |
|------------------------|----|----------------------|------------------------------------------------------|---------------------|--|
| Technischer Stat       | us | Marke                | NEAT                                                 |                     |  |
| Installation           |    | Modell               | NOVO                                                 |                     |  |
|                        |    | ID Nummer            | 5001                                                 |                     |  |
| Zubehör                |    | 2. Übertragungskanal |                                                      |                     |  |
| Alarmlog Konfiguration |    | Seriennummer         | 10072921                                             |                     |  |
|                        |    | Gruppe 😏             | Austria<br>(Andere Geräte dieser Gruppe<br>anzeigen) |                     |  |
|                        |    | Betriebszustand      | Nicht in Gebrauch                                    |                     |  |
| Seriennummer           |    |                      |                                                      |                     |  |
| 10072921 Q             |    | Tochnicobor Statue   |                                                      |                     |  |
| D Nummer               |    | isoningener otatus   |                                                      |                     |  |
| Suchen                 | Q  | Technischer Status   | Kein Kontakt zum Portal                              |                     |  |
| Suchen                 | ~  | Markinduna zum Dadal | Nom Nombre 2011 1 Orea                               | 2010 10 04 12:22:26 |  |